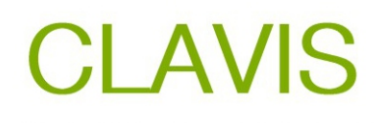

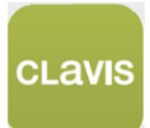

# App-Steuerung

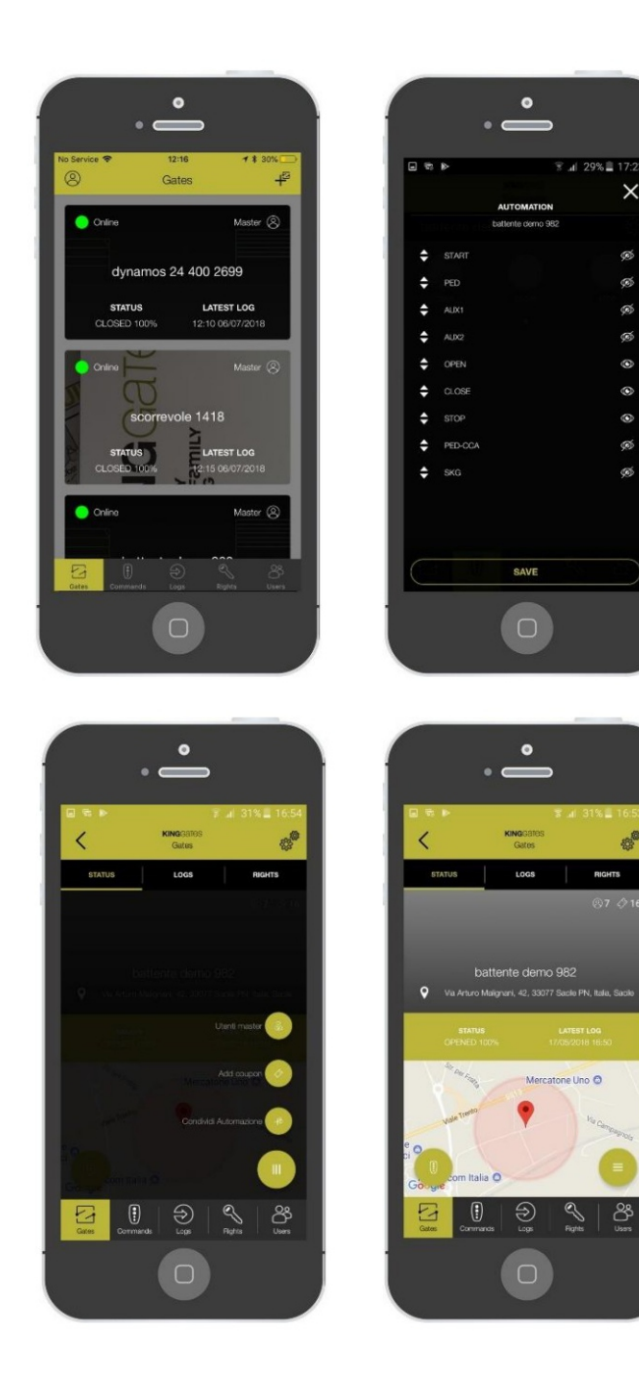

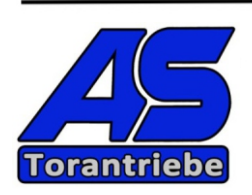

# **KING**GATES

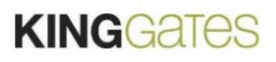

#### Was ist CLAVIS

CLAVIS ist die neue KingGates APP, mit der Sie das Tor aus der Nähe und von aus öffnen können

überall auf der Welt.

CLAVIS führt Protokolle und Informationen über Ihr Tor und die Nutzung des Tors

#### Was CLAVIS braucht

Ein KingGates, Torautomatisierungssystem mit Steuereinheit STAR G8 mit der neusten Software

Ausführung.

Apple- oder Android-Smartphone verwenden.

Ein CLAVIS WLAN-Dongle – WI-CLAVIS

Internet Wi-Fi-Kommunikation am Tor, mit Zugangsberechtigung und Passwort.

Master und Benutzer können das Tor steuern.

Lesen Sie diese Anleitungsseiten vollständig durch.

Von KingGates autorisierter Experte zur Einrichtung des Systems.

#### Vorbereitung

Überprüfen Sie die Internetverbindung über ein Wi-Fi am Gate, überprüfen Sie mit einem Smartphone unter

das Tor. Wenn nicht, sorgen Sie für eine Internetverbindung und / oder verwenden Sie einen WLAN-Extender (nicht im Lieferumfang enthalten).

```
CLAVIS)
```

Laden Sie die KingGates CLAVIS APP aus dem AppStore und dem GooglePlay Store auf Ihr herunter

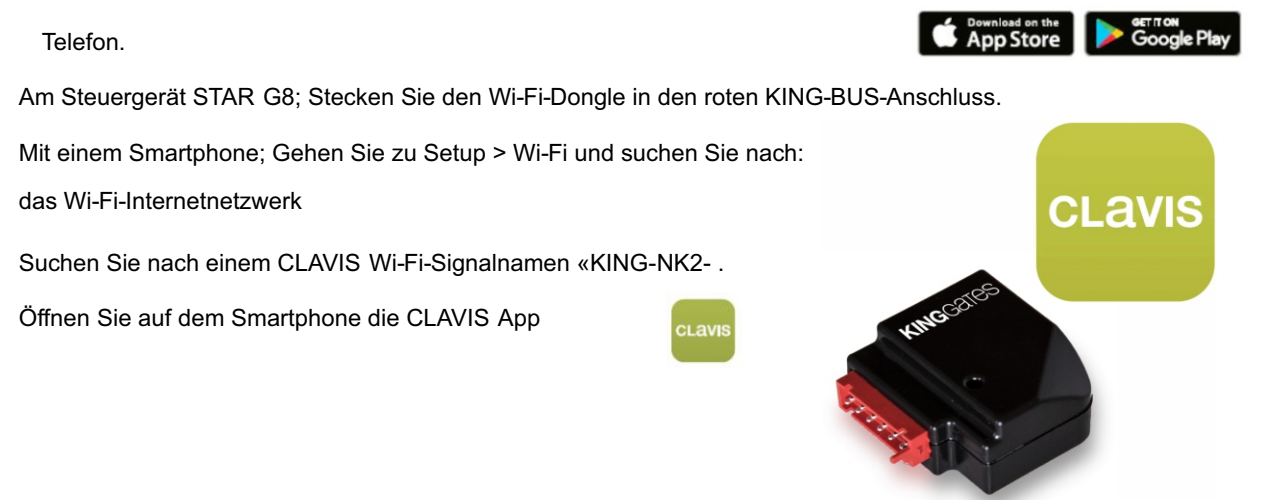

INFO: sollte das WIFI-Modul nicht im Smartphone unter W-Lan Netzwerke sichtbar sein führen Sie den RESET durch - danach erscheint es in der Liste der Netzwerke. Reset - siehe letzte Seite dieser PDF.

#### Account Bestätigung

Nachdem Sie die APP installiert haben, öffnen Sie sie und führen Sie die Registrierung durch:

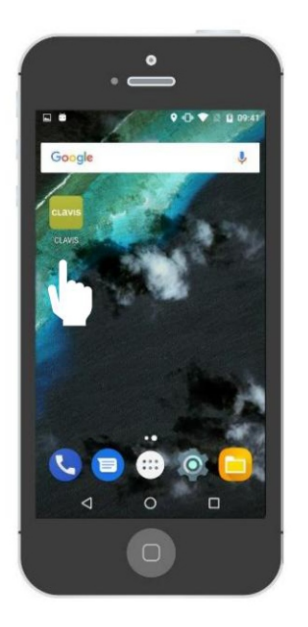

Öffnen Sie die APP

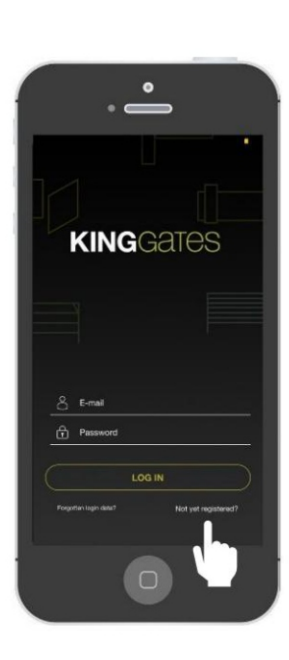

Gehen Sie zu noch nicht registriert

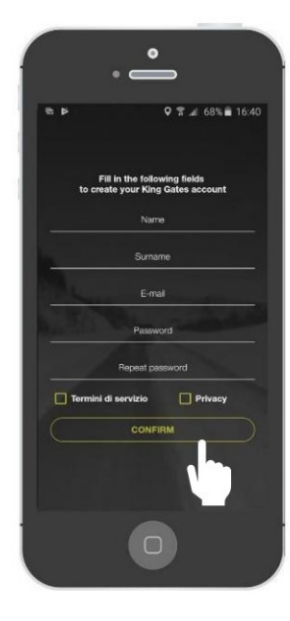

Füllen Sie alle Lager (Markieren nicht vergessen die Nutzungsbedingungen und Datenschutz) und drücken Sie «Bestätigen»

Hinweis: Nach der Registrierung erhalten Sie eine E-Mail, in der Sie aufgefordert werden, Ihr Konto zu bestätigen: Bitte bestätigen Sie dies, damit Ihr Konto aktiviert wird.

### 3. Getting connected

#### a) Fügen Sie Ihre erste Automatisierung hinzu – ein Android-Smartphone

Nachdem Sie sich registriert haben, können Sie jetzt Ihre erste Automatisierung hinzufügen.

Wenn Sie Ihre erste Automatisierung hinzufügen, werden Sie automatisch als ADMIN-Benutzer festgelegt, sodass Sie die volle Kontrolle über die Automatisierung haben (z. B. Hinzufügen von UNTERBENUTZERN, Erstellen von Berechtigungen usw.).

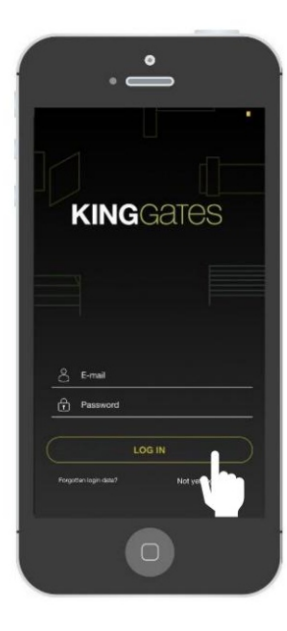

Melden Sie sich bei der APP an

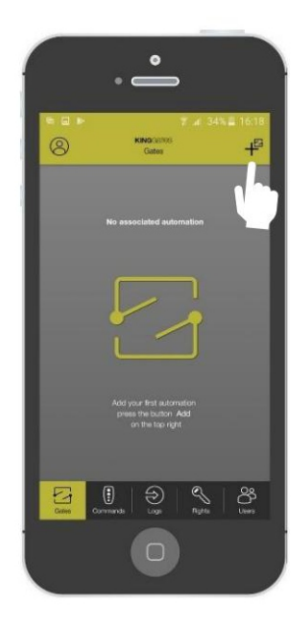

Drücken Sie auf «+»

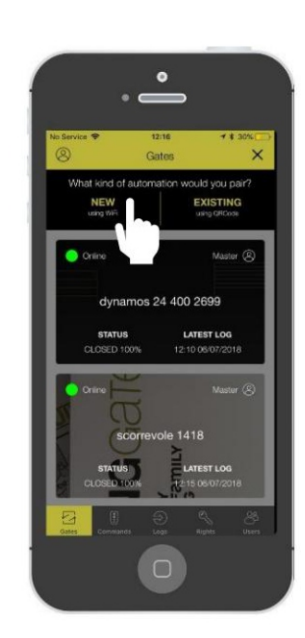

Drücken Sie auf «NEU»

#### Hinweis: Halten Sie Ihr WLAN-Passwort bereit

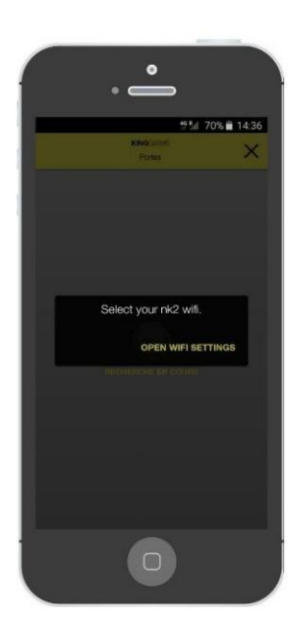

Wählen Sie Ihr WLAN Netzwerk

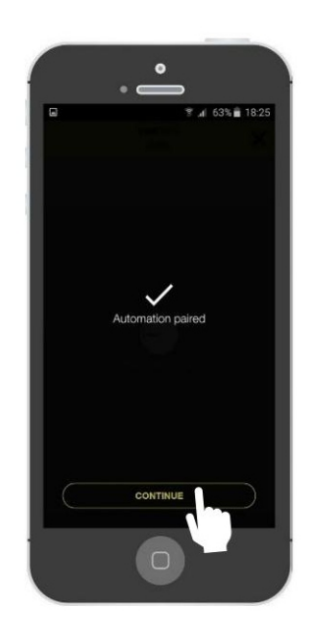

Die Automatisierung ist gepaart!

### 3. Getting connected

#### b) Fügen Sie Ihre erste Automatisierung hinzu – Apple iPhone

Nachdem Sie sich registriert haben, können Sie jetzt Ihre erste Automatisierung hinzufügen.

Wenn Sie Ihre erste Automatisierung hinzufügen, werden Sie automatisch als ADMIN-Benutzer festgelegt, sodass Sie die volle Kontrolle über die Automatisierung haben (z. B. das Hinzufügen von UNTERBENUTZERN, das Erstellen von Berechtigungen usw.).

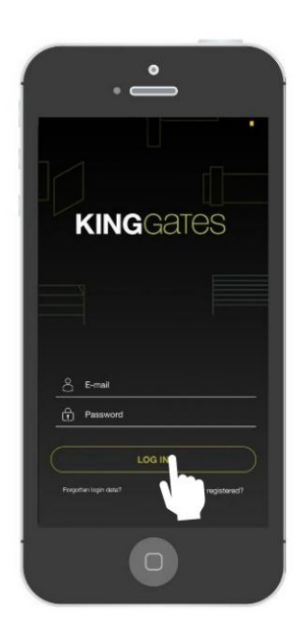

Melden Sie sich bei der APP an

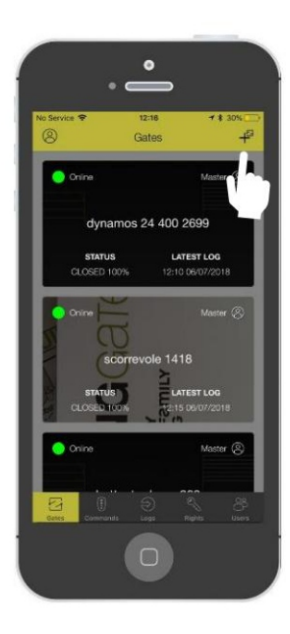

Drücken Sie auf «+»

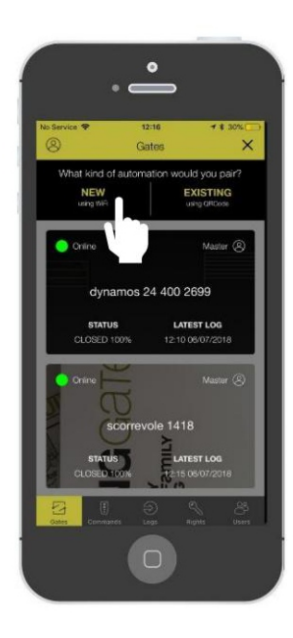

Drücken Sie auf «NEU»

Hinweis: Halten Sie Ihr WLAN-Passwort bereit

### 4. Basic Settings

#### a) Personalisieren Sie Ihre Automatisierung

Nachdem Sie sich registriert haben, können Sie Ihre Automatisierung jetzt personalisieren, z. B.:

ÿ Geben Sie ihm einen Namen (Ihrer Wahl) ÿ Wählen Sie den Öffnungsmodus (siehe FAQ) ÿ Wählen Sie den Öffnungsbereich (siehe FAQ) ÿ Personalisieren Sie das Bild der Automatisierung

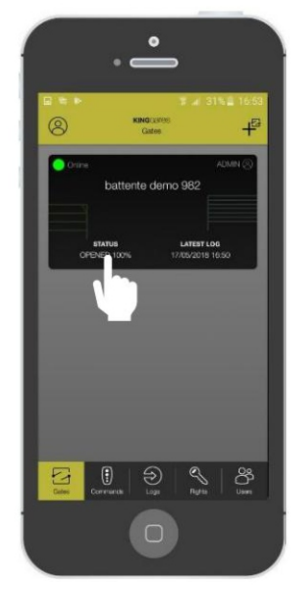

Drücken Sie auf das schwarze Rechteck

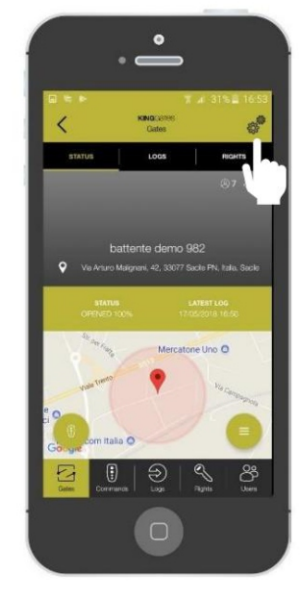

Drücken Sie auf die Getriebe Zeichen

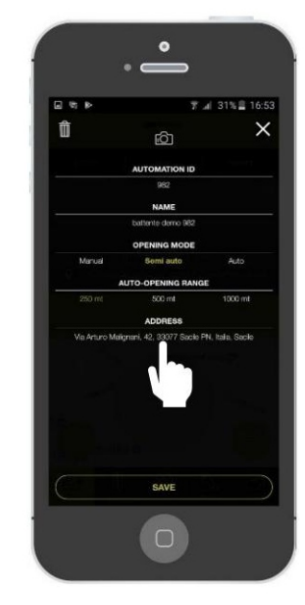

Personalisieren Sie die Felder und drücken Sie auf Rechteck. Geben Sie Ihre Adresse manuell ein, um eine bessere Standortgenauigkeit zu erhalten

#### b) Personalisieren Sie die Befehle

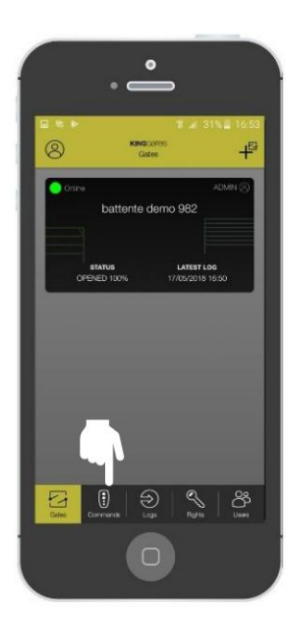

Drücken Sie auf die Befehlsmenü

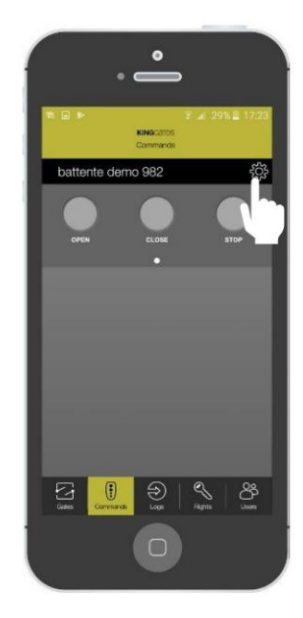

Drücken Sie im Hauptfenster auf das Zahnradsymbol

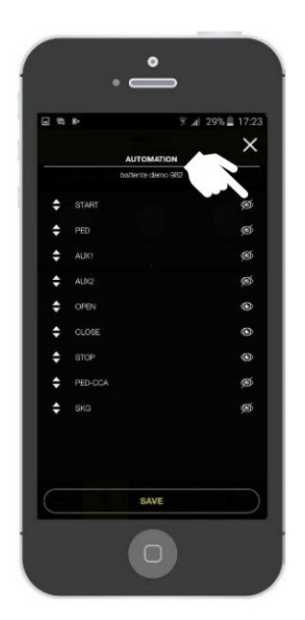

Personalisieren Sie jeden Befehl, indem Sie auf das "Auge"-Zeichen drücken, um ihn vom Hauptfenster aus zu aktivieren/deaktivieren.

### 5. Users and definition

#### a) Unterschiede zwischen Admin und untergeordneten Benutzern

Nachdem Sie der erste Benutzer geworden sind, können Sie jetzt weitere Benutzer hinzufügen.

In diesem Abschnitt erklären wir, was der Unterschied zwischen einem ADMIN und einem UNTERBENUTZER ist, wie man einen Benutzer hinzufügt und seinen Typ definiert, Berechtigungen hinzufügt usw.

#### Unterschiede zwischen einem ADMIN und SUB USER

|                                             | MEISTER                                                                                                    | SKLAVE                                                                                                    |
|---------------------------------------------|----------------------------------------------------------------------------------------------------|----------------------------------------------------------------------------------------------------|
| Andere Benutzer hinzufügen                  | ~                                                                                                    | ×                                                                                                    |
| Automatisierung personalisieren             | ~                                                                                                    | ×                                                                                                    |
| Berechtigungen erstellen                    | <ul> <li>Image: A second second s</li></ul> | ×                                                                                                    |
| Siehe die Protokolle                        | <ul> <li>Image: A set of the set of the</li></ul>  | <ul> <li>Image: A set of the set of the</li></ul> |
| Verwalten Sie die Rechte                    | ~                                                                                                    | ×                                                                                                    |
| Sehen Sie sich die zugeordneten Benutzer an | ~                                                                                                    | ~                                                                                                    |
| Personalisierte die Befehle                 | ~                                                                                                    | ×                                                                                                    |

#### b) Hinzufügen neuer Benutzer

In diesem Abschnitt erklären wir, wie Sie andere Benutzer hinzufügen, entweder ADMIN oder SUB USER.

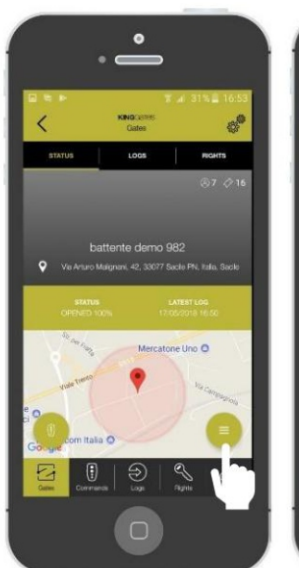

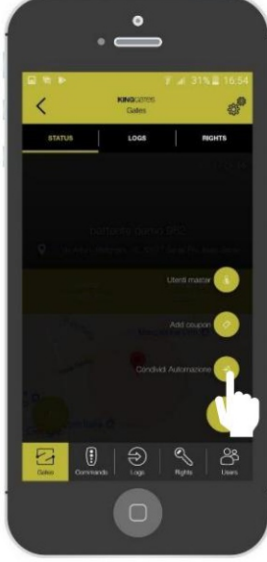

Klicken Sie

auf «Automatisierung teilen»

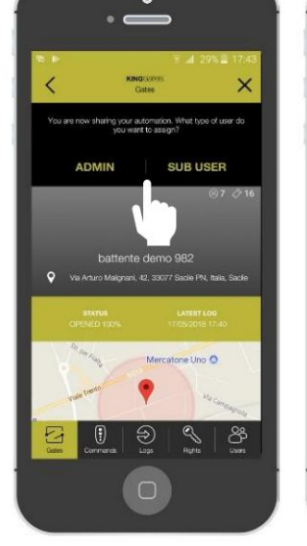

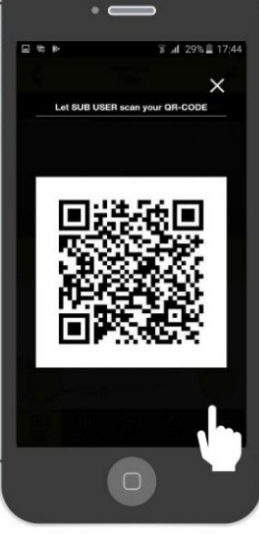

Geben Sie Ihre Automatisierung ein und klicken Sie dann auf das angezeigte Zeichen

Wählen Sie aus, welche Art von Benutzer Sie hinzufügen möchten: Admin oder untergeordneter Benutzer

Lassen Sie den Benutzer scannen generierten QR-Code

### 5. Users and definition

#### c) Neue Nutzer anlegen

In diesem Abschnitt erklären wir, wie Sie einen Zugang von einem zuvor generierten QR-CODE erhalten. Für diesen Vorgang muss der neue Benutzer die App herunterladen und den Registrierungsprozess durchführen.

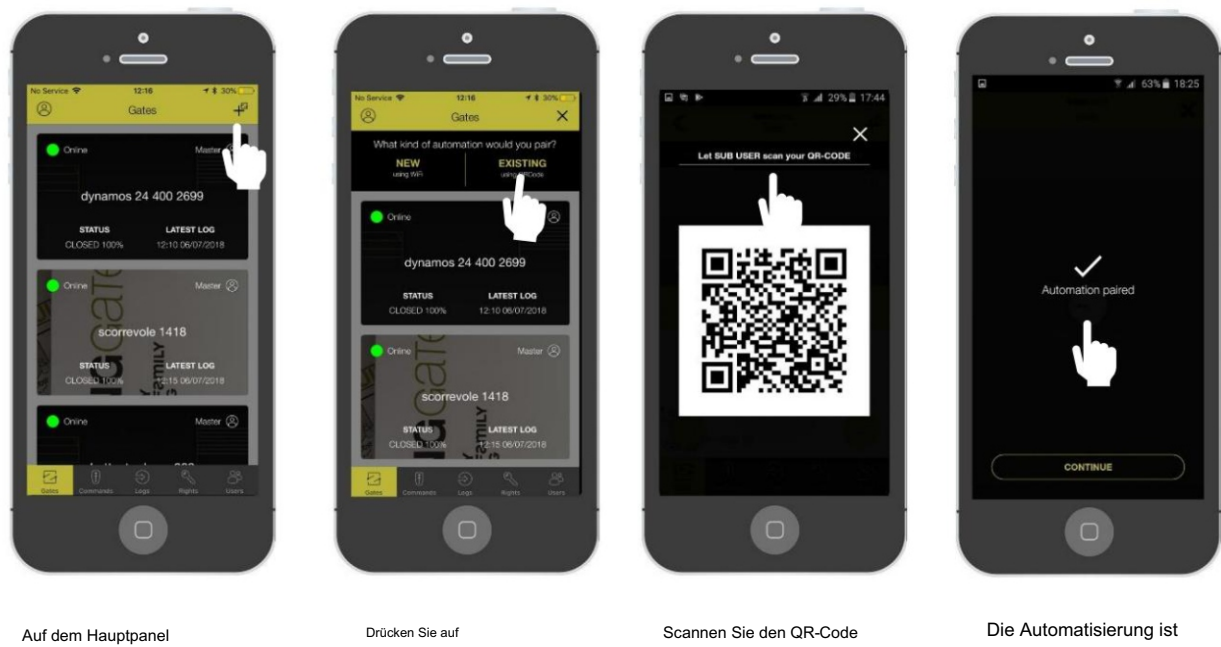

Drücken Sie das «+»-Zeichen

Drücken Sie auf "BESTEHENDEN"

erstellt vom Admin Nutzer

Die Automatisierung ist gepaart!

# 6. Creating and managing permissions

# Erlaubnis erstellen

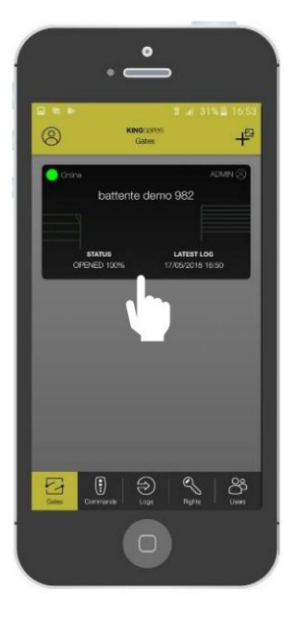

Geben Sie Ihre Automatisierung ein

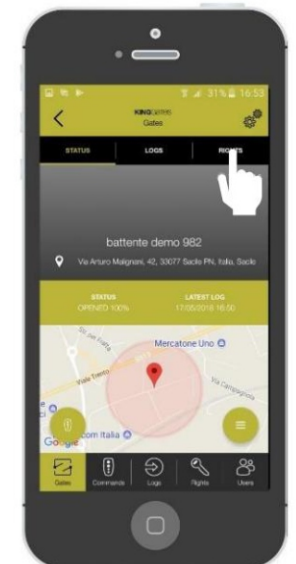

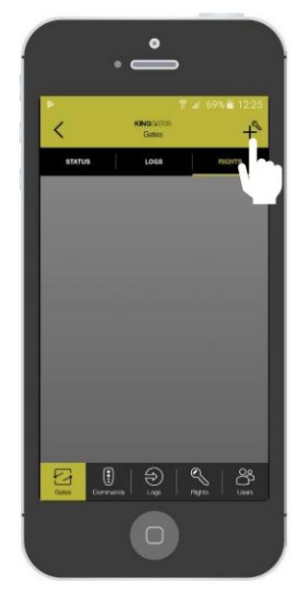

Drücken Sie das «+»-Zeichen

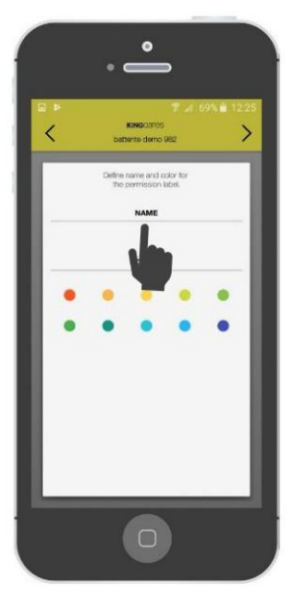

Geben Sie dem einen Namen Erlaubnis. Wählen Sie die Farbe

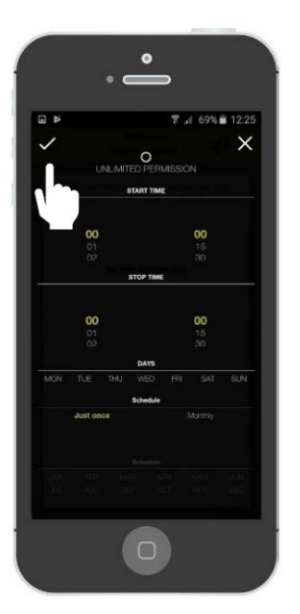

Wählen Sie die Zeitfenster

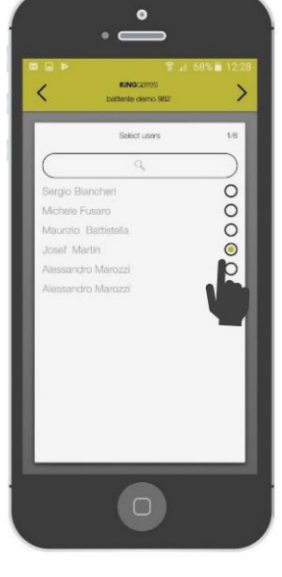

Wählen Sie die Person aus die du geben möchtest die Erlaubnis dazu

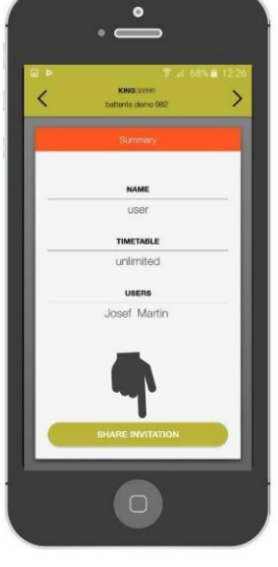

Sobald Sie fertig sind, kann die Berechtigung geteilt werden. Drücken Sie auf «Einladung teilen» zu einen Link teilen

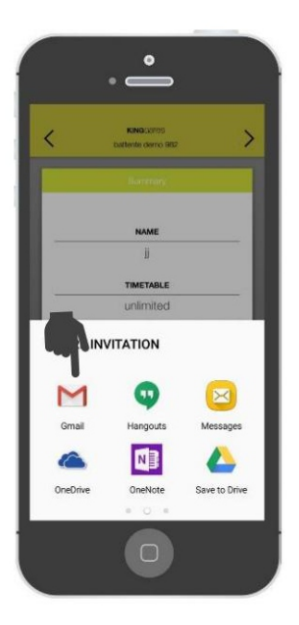

Der Einladungslink kann per Mail geteilt werden, WhatsApp, Nachricht, etc.

Die eingeladene Person wird erhalten Sie den Link und

beim Anklicken der App wird geöffnet und der Benutzer wird dem zugeordnet erstellte Erlaubnis

Klicken Sie auf «Rechte»

### 7. F.A.Q.

#### FÜR BENUTZER

#### Ist es mit allen Automatisierungen kompatibel?

Die App CLAVIS kann derzeit nur durch Einstecken des Geräts WI-CLAVIS in die STARG8-Steuerplatine verwendet werden. Ab 2019 kann WI-CLAVIS dank eines Adapters auch auf allen KINGgates Steuerplatinen installiert werden.

#### Kann ich mehr als eine Automatisierung verbinden?

Ja, du kannst. Die App ist darauf ausgelegt, beliebig viele WI-CLAVIS zu verbinden. Bitte registrieren Sie sich gemäß den Anweisungen in der Kurzanleitung.

#### Kann ich überwachen, wer das Tor benutzt?

Dank der App können Sie alle Zugriffe auf Ihre registrierten Automatisierungen aus der Ferne überwachen.

#### Was ist, wenn das Telefon heruntergefahren wird oder der Akku leer ist?

Wenn sich das Handy ausschaltet oder der Akku leer ist, werden alle Daten in der Cloud gespeichert, die mit der App verbunden ist. Um das Tor zu öffnen, müssten Sie dem Standardverfahren folgen, da Sie Ihre Fernbedienung nicht bei sich hätten.

#### Was ist, wenn ich mein Handy verliere?

Die App ist durch ein Passwort geschützt, daher sind alle Daten ohne dieses Passwort nicht zugänglich.

#### Wie verbinde ich mein Handy mit WI-CLAVIS?

WI-CLAVIS ist ein Wi-Fi-Gerät, das sich einfach mit Ihrem Wi-Fi-Heimnetzwerk verbindet, wenn es in die STARG8-Steuerplatine eingesetzt wird.

#### Warum habe ich meine Bestätigungs-E-Mail nicht erhalten?

Überprüfen Sie zunächst Ihre SPAM-E-Mails und vergewissern Sie sich, dass die bei der Registrierung angegebenen Daten korrekt sind. Wenn das Problem weiterhin besteht, wenden Sie sich bitte an den Kundendienst.

#### Wo kann ich WI-CLAVIS kaufen?

WI-CLAVIS ist ein Produkt von KINGgates, das eine breite Palette von Direktvertreibern beliefert.

Bei einem Umzug registrieren Sie einfach Ihre neuen Torantriebe und behalten alle bereits gespeicherten Daten in der Cloud. Sie können auch die nicht mehr verwendeten Automatisierungen löschen

#### FÜR INSTALLATEURE

#### Wie viele Automatisierungen kann ich verbinden?

Die Anzahl der Automatisierungen, die Sie mit der App verbinden können, ist unbegrenzt.

#### Ist es mit allen bereits installierten Automatisierungen kompatibel?

Die App ist nur kompatibel, wenn das Gerät Wi-CLAVIS in der STARG8-Steuerplatine installiert ist (ab Version Juni 2018). Ab 2019 kann WICLAVIS dank eines Adapters auf allen KINGgates Steuerplatinen installiert werden.

#### Kann ich alle Probleme meiner Kunden aus der Ferne verwalten?

Mit Ihrem persönlichen Login und Passwort können Sie auf die Datenbank all Ihrer Installationen zugreifen und deren Status überprüfen.

#### Was soll ich tun, wenn mein Kunde sein Telefon verliert?

Alle Ihre Kundendaten können aus einer bestimmten Datenbank abgerufen werden, in der sie zuvor gespeichert wurden.

#### Ersetzt die App CLAVIS die SPECIALIST App?

Nein, tut es nicht. Die CLAVIS-App ist für den Endbenutzer konzipiert, während die SPECIALIST-App dem Installateur gewidmet ist.

#### Wer kann das LOG sehen?

Nur der MASTER-Benutzer, Administrator, kann alle von anderen Benutzern durchgeführten Operationen sehen.

#### Was steht auf der vierten Seite der APP?

Auf der vierten Seite können Sie alle erteilten Genehmigungen einsehen.

#### Was ist eine Vollmacht?

Es ist eine spezielle Berechtigung, die zeitlich begrenzt und mit mehreren Benutzern geteilt werden kann.

#### Wie bevollmächtige ich jemanden?

Nur der MASTER-Benutzer kann Berechtigungen vergeben.

#### Was steht auf der fünften Seite der APP?

Diese Seite ist nur auf den MASTER-Benutzer beschränkt. Hier können Sie alle registrierten Benutzer und alle erteilten Berechtigungen überprüfen.

#### Wozu dient Geolokalisierung?

Das System verwendet die Geolokalisierung Ihres Telefons, um festzustellen, wann es sich in der Nähe des Gates befindet.

#### Wie wähle ich den Öffnungsradius?

Sobald der Öffnungsmodus unter den drei angebotenen festgelegt ist, können Sie festlegen, innerhalb welcher Entfernung sich das Tor öffnet.

#### Warum ist es wichtig, den Öffnungsmodus anzugeben?

Der Öffnungsmodus kann aus den folgenden 3 Optionen ausgewählt werden:

- automatisch: Das Tor öffnet sich innerhalb des gewählten Öffnungsradius. Bitte beachten Sie, dass das Telefon-GPS immer eingeschaltet bleiben sollte.

- Halbautomatisch: Wenn Sie sich innerhalb des Öffnungsradius befinden, erscheint auf Ihrem Smartphone eine Benachrichtigung mit einer ÖFFNEN-Taste.

- Manuell: Um das Tor zu öffnen, müssen Sie auf das App-Menü zugreifen, das dem manuellen Öffnen gewidmet ist.

# **STARG 8 - RESET KING**GATES

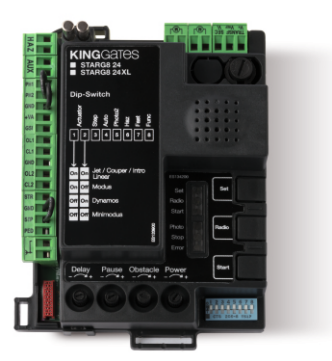

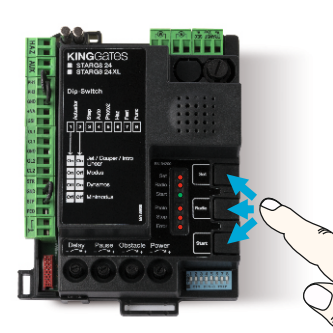

Halten Sie die Tasten "Set - Radio - Start" für ca. 8 Sekunden gedrückt bis alle LED's blinken.

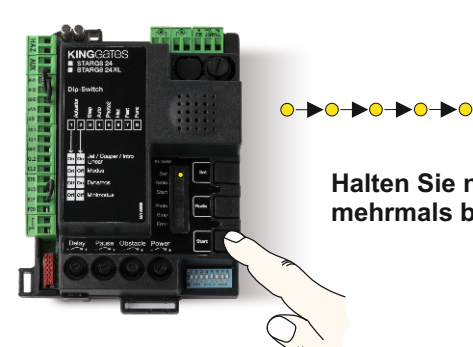

Halten Sie nun die Start Taste für 2 Sekunden gedrückt bis die SET-LED mehrmals blinkt.

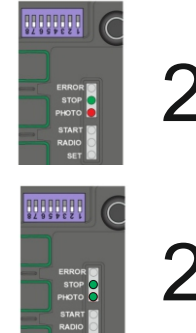

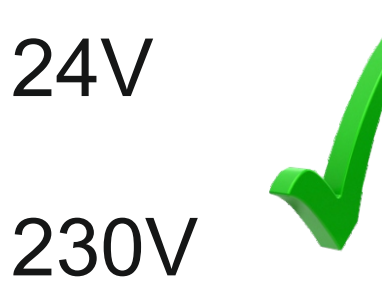

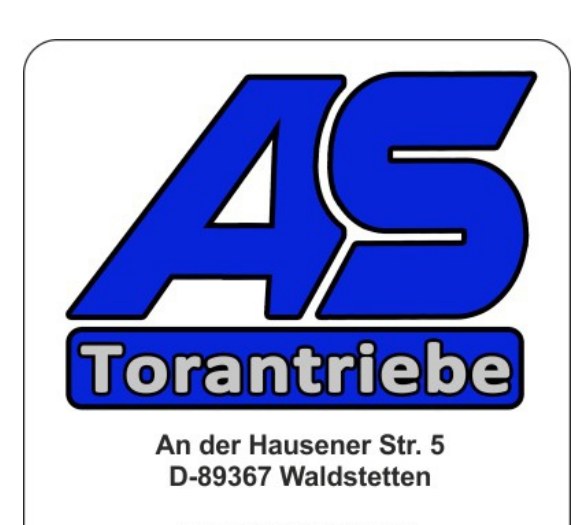

Tel.: 08223/961730 Mail: as@as-torantriebe.de www.as-torantriebe.de